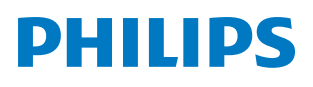

**Pico**Pix Max One

Portable projector

# Kullanım Kılavuzu

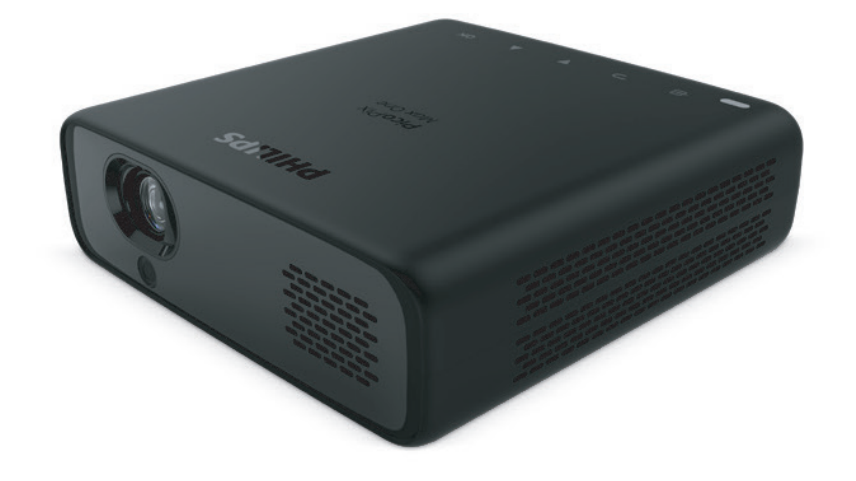

Ürününüzü kaydedin ve şu adresten destek alın www.philips.com/support

## İçindekiler

| Giriş                                      | 3    |  |  |
|--------------------------------------------|------|--|--|
| Sayın müşterimiz                           | 3    |  |  |
| Bu kullanım kılavuzu hakkında              | 3    |  |  |
| Kutu içeriği                               | 3    |  |  |
| Müşteri hizmetleri merkezi                 | 3    |  |  |
| 1 Genel güvenlik bilgileri                 | 4    |  |  |
| Ürünün kurulması                           | 4    |  |  |
| Onarımlar                                  | 4    |  |  |
| Güç kaynağı                                | 5    |  |  |
| 2 Genel Görünüm                            | 5    |  |  |
| Üstten görünüm                             | 5    |  |  |
| Önden görünüm                              | 5    |  |  |
| Arkadan görünüm                            | 6    |  |  |
| Uzaktan kumanda                            | 6    |  |  |
| 3 Bağlan                                   | 7    |  |  |
| Projeksiyon görüntüsü için HDMI bağlantısı | 7    |  |  |
| Görüntü projeksiyonu için USB-C bağlantısı | 7    |  |  |
| 4 Çalıştırma                               | 8    |  |  |
| Projeksiyon cihazını yerleştirme           | 8    |  |  |
| Güç kaynağı bağlantısı                     | 8    |  |  |
| Uzaktan kumandayı hazırlama                | 8    |  |  |
| Gücün açılması ve kurulum                  | 9    |  |  |
| Yerleştirme seçenekleri                    | 10   |  |  |
| 5 Diğer özellikler                         | . 12 |  |  |
| Harici hoparlörlerle veya kulaklıklarla    |      |  |  |
| dinleme                                    | 12   |  |  |
| USB cihazının şarj edilmesi                | 13   |  |  |
| Kolay bağlantının kullanılması             | 13   |  |  |
| 6 Ayarları değiştirme                      | .14  |  |  |
| Dil ayarları                               | 14   |  |  |
| Giriş kaynağı seçimi                       | 14   |  |  |
| Resim ayarları                             | 14   |  |  |
| Güç kontrolü ayarları                      | 15   |  |  |
| Ayarları varsayılana geri yükleme          | 15   |  |  |
| Diğer ayarlar15                            |      |  |  |

| 7 Servis                   | 16 |
|----------------------------|----|
| Yerleşik batarya bakımı    | 16 |
| Temizlik                   | 16 |
| Yazılım güncellemesi       | 16 |
| Sorun Giderme              | 18 |
| 8 Ek                       | 20 |
| Teknik veriler             | 20 |
| CE beyanı                  | 21 |
| FCC beyanı                 | 21 |
| Kanada mevzuatına uygunluk | 21 |
| Diğer açıklamalar          | 21 |

## Giriş

## Sayın müşterimiz

Bu projeksiyon cihazını satın aldığınız için teşekkür ederiz.

Bu ürünü ve sunduğu birçok işlevi beğeneceğinizi umuyoruz!

## Bu kullanım kılavuzu hakkında

Bu ürünle birlikte verilen hızlı başlangıç kılavuzu, bu ürünü hızlı ve kolay bir şekilde kullanmanızı sağlar. Ayrıntılı açıklamalar bu kullanım kılavuzunun ileriki bölümlerinde bulunabilir.

Kullanım kılavuzunun tamamını dikkatlice okuyun. Bu ürünün düzgün çalışması için tüm güvenlik talimatlarına uyun (**bkz. Genel güvenlik bilgileri, sayfa 4**). Üretici, bu talimatlara uyulmaması durumunda sorumluluk kabul etmez.

### Kullanılan semboller

#### Not

#### Sorun Giderme

Bu simge, bu ürünü daha etkin ve kolay bir şekilde kullanmanıza yardımcı olacak ipuçlarını belirtir.

#### TEHLİKE!

#### Fiziksel yaralanma tehlikesi!

Bu sembol, fiziksel yaralanma tehlikesi konusunda uyarır. Yanlış kullanım nedeniyle fiziksel yaralanma veya hasar meydana gelebilir.

#### DİKKAT!

#### Üründe hasar veya veri kaybı!

Bu sembol, üründe hasar ve olası veri kaybı konusunda uyarır. Yanlış kullanım nedeniyle hasar meydana gelebilir.

## Kutu içeriği

- 1 Hızlı Başlangıç Kılavuzu
- PicoPix Max One projeksiyon cihazı (PPX520/INT)
- ③ Taşıma çantası
- 4 2× güç adaptörü fişi (İngiltere, ABD)
- 5 2x AAA pil
- 6 1x güç adaptörü
- Uzaktan kumanda

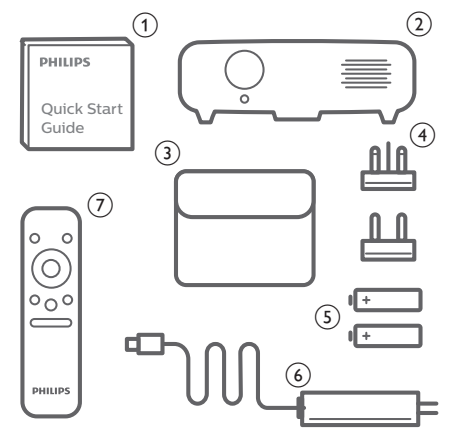

## Müşteri hizmetleri merkezi

Destek yardım hattını garanti belgesinde veya çevrim içi olarak bulabilirsiniz:

Web sitesi: www.philips.com/support

E-Posta: philips.projector.eu@screeneo.com

Uluslararası Telefon: +41 215 391 665

Lütfen servis sağlayıcınıza uluslararası arama ücretlerini sorun!

Elektronik kullanım kılavuzuna şu adresten erişin:

https://support.philipsprojection.com

Topluluk forumuna şu adresten erişin: https://community.philipsprojection.com

1

## 1 Genel güvenlik bilgileri

Belirtilen tüm uyarı ve güvenlik notlarına dikkat edin. Bu kullanım kılavuzunda açıklanmayan herhangi bir değişiklik veya ayar yapmayın. Yanlış çalıştırma ve yanlış kullanım fiziksel yaralanmaya, üründe hasara veya veri kaybına neden olabilir.

## Ürünün kurulması

Bu ürün sadece kapalı alanda kullanım için tasarlanmıştır. Ürünü sağlam ve düz bir yüzeye güvenli bir şekilde yerleştirin. Fiziksel yaralanmayı veya ürün hasarını önlemek için tüm kabloları kimsenin takılıp düşmeyeceği şekilde yerleştirin.

Ürünü nemli odalarda çalıştırmayın. Şebeke kablosuna veya şebeke bağlantısına asla ıslak elle dokunmayın.

Ürün yeterli olarak havalandırılmalı ve üzeri örtülmemelidir. Ürünü kullanımdayken kapalı dolaplara, kutulara veya diğer muhafazalara koymayın. Ürün çalışırken lensi kapatmayın.

Ürünü doğrudan güneş ışığından, ısıdan, yoğun sıcaklık dalgalanmalarından ve nemden koruyun. Ürünü ısıtıcıların veya klimaların yakınına yerleştirmeyin. Teknik verilerde listelenen sıcaklık bilgilerine uyun (**bkz. Teknik veriler, sayfa 20**).

Ürünün uzun süre çalışması yüzeyin ısınmasına neden olur. Aşırı ısınma durumunda ürün otomatik olarak bekleme moduna geçer.

Ürünün içine sıvı sızmasını engelleyin. Ürünün içine sıvı veya yabancı cisimler girerse ürünü kapatın ve elektrik şebekesiyle bağlantısını kesin. Ürünü yetkili servis merkezine kontrol ettirin.

Ürünü her zaman dikkatli taşıyın. Lense dokunmayın. Ürünün veya güç kablosunun üzerine asla ağır veya keskin nesneler koymayın.

Ürün çok ısınırsa veya duman çıkarırsa hemen kapatıp güç kablosunu çıkarın. Ürününüzü yetkili servis merkezine kontrol ettirin. Ürünü açık alevlerden (ör. mum) uzak tutun.

Üründe yerleşik batarya vardır. Sökmeyin ve değiştirmeyin. Yerleşik batarya sadece uzman servis personeli tarafından değiştirilebilir. Yerleşik bataryayı kendi başınıza değiştirmeye çalışmayın. Bataryanın yanlış kullanılması veya yanlış batarya tipi kullanılması, ürüne zarar verebilir veya yaralanmaya neden olabilir.

#### TEHLİKE!

## $\land$

Yanlış tipte bataryalarda patlama riski!

Yanlış batarya tipinin kullanılması halinde patlama riski vardır.

Bataryaları (batarya paketi veya yerleşik bataryalar) güneş ışığı veya açık ateş gibi aşırı sıcağa maruz bırakmayın.

Aşağıdaki koşullarda, ürünün içinde arızalara yol açabilecek bir nem tabakası oluşabilir:

- ürün soğuktan sıcak bir alana taşınırsa;
- soğuk bir oda ısıtıldıktan sonra;
- ürün nemli bir odaya yerleştirildiğinde.

Herhangi bir nem oluşumunu önlemek için aşağıdaki gibi hareket edin:

- Oda koşullarına uyum sağlaması için ürünü başka bir odaya taşımadan önce plastik bir torbaya koyun.
- 2 Ürünü plastik torbadan çıkarmadan önce bir ila iki saat bekleyin.

Ürün çok tozlu bir ortamda kullanılmamalıdır. Toz parçacıkları ve diğer yabancı nesneler ürüne zarar verebilir.

Ürünü aşırı titreşimlere maruz bırakmayın. Bu durum, iç bileşenlere zarar verebilir.

Çocukların gözetimsiz olarak ürünü kullanmasına izin vermeyin. Ambalaj malzemeleri çocuklardan uzak tutulmalıdır.

Kendi güvenliğiniz için ürünü yıldırımlı fırtına sırasında kullanmayın.

## Onarımlar

Ürünü kendi başınıza onarmayın. Yanlış bakım yaralanmalara veya ürünün hasar görmesine neden olabilir. Ürün yetkili servis merkezi tarafından onarılmalıdır.

Lütfen bu ürünle birlikte verilen garanti belgesinde yetkili servis merkezlerinin ayrıntılarını bulun.

Garantiyi geçersiz kılacağından bu üründen tip etiketini çıkarmayın.

## Güç kaynağı

Yalnızca bu ürün için onaylanmış güç adaptörünü kullanın (bkz. Teknik veriler, sayfa 20).

Güç kaynağının şebeke geriliminin, kurulum konumunda mevcut olan şebeke gerilimiyle eşleşip eşleşmediğini kontrol edin. Bu ürün, ürün üzerinde belirtilen gerilim tipine uygundur.

Priz ürünün yakınında olmalı ve kolayca erişilebilir olmalıdır.

Yerleşik bataryanın kapasitesi zamanla azalır. Ürün sadece AC güç kaynağıyla çalışıyorsa yerleşik batarya arızalı demektir. Yerleşik bataryayı değiştirmek için yetkili servis merkezi ile iletişime geçin.

#### DİKKAT!

Projeksiyon cihazını kapatmak için her zaman 🕛 düğmesini kullanın.

Yüzeyi temizlemeden önce ürünü kapatın ve prizden çıkarın (**bkz. Temizlik, sayfa 16**). Yumuşak, tüy bırakmayan bir bez kullanın. Asla sıvı, gazlı veya kolay tutuşan temizleyiciler (spreyler, aşındırıcılar, cilalar, alkol) kullanmayın. Ürünün içine nem girmesini engelleyin.

#### TEHLİKE!

#### Göz tahrişi riski!

Bu ürün, çok parlak ışık yayan yüksek güçlü LED (Işık Yayan Diyot) ile donatılmıştır. Çalışma sırasında doğrudan projeksiyon cihazı lensine bakmayın. Bu durum, göz tahrişine veya hasarına neden olabilir.

## 2 Genel Görünüm

## Üstten görünüm

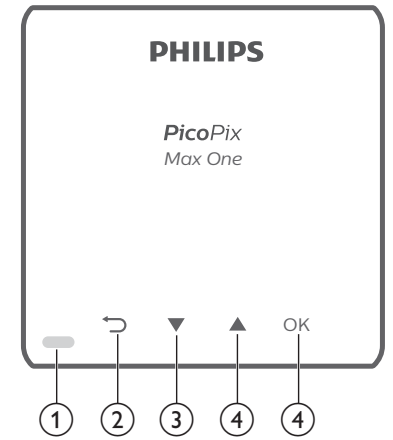

① LED göstergesi

2 5

- Bir önceki menü ekranına döner.
- ③ ▼
  - Menü seçeneklerinde gezinin.
  - Ses seviyesini azaltın.
- ④ ▲
  - Menü seçeneklerinde gezinin.
  - Ses seviyesini artırın.

#### 5 OK

- Ayarlar menüsüne girin.
- Seçimi veya girişi onaylar.

## Önden görünüm

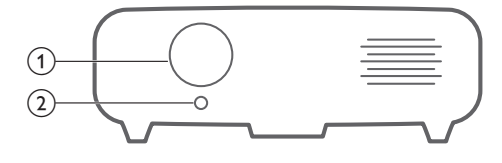

- 1 Projeksiyon lensi
- Odak kamerası Görüntü netliğini ayarlayın.

## Arkadan görünüm

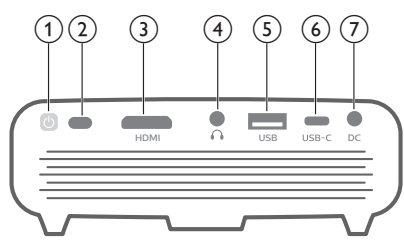

#### 10

- Projeksiyon cihazını açmak veya kapatmak için bir saniye basılı tutun.
- Projeksiyon cihazı açıldığında LED beyaza döner. Projeksiyon cihazı kapatıldığında LED söner.
- Projeksiyon cihazını şarj ederken, cihazın açık veya kapalı olmasından bağımsız olarak LED kırmızıya döner.

#### İnfrared sensörü

#### 3 HDMI portu

Oynatma cihazındaki HDMI çıkışına bağlayın.

④ ∩

3,5 mm ses çıkışı; harici hoparlörlere veya kulaklıklara bağlayın.

#### 5 USB-A portu

Amazon Fire TV stick<sup>®</sup>, Roku<sup>®</sup> akış çubuğu (yığın depolama veya medya oynatıcı için değil) gibi güçlü USB cihazlarına bağlayın.

#### 6 USB-C

- Oynatma cihazındaki USB-C video çıkışına bağlayın.
- Akıllı telefon gibi bir USB-C cihazını şarj edin.

#### ⑦ DC

Güç kaynağına bağlayın.

### Uzaktan kumanda

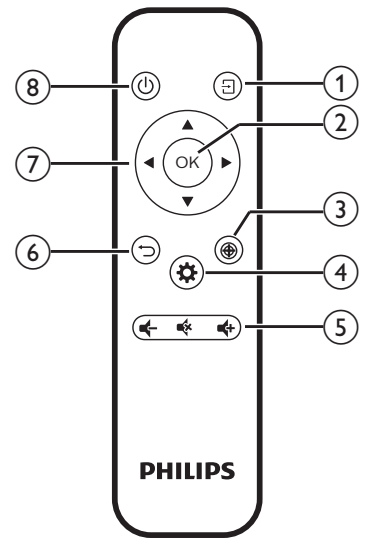

#### 1 🖯

- Hızlı erişin ve giriş kaynağı seçin.
- Ayarlar menüsüne girin.

#### 2 OK

Seçimi veya girişi onaylar.

#### 3 🏵

Odak ayarını etkinleştirin.

#### 4 🌣

Ayarlar menüsüne girin.

#### (5) Ses kontrolü

Sesi artırın, azaltın veya sessize alın.

6 ∽

Bir önceki menü ekranına döner.

- Gezinme düğmeleri
   Menü seçeneklerinde gezinin.
- ® (J

Projeksiyon cihazını açmak veya kapatmak için bir saniye basılı tutun.

## 3 Bağlan

#### Not

Projeksiyon ekranının görüntüleri gösterebilmesi için projeksiyon cihazını HDMI veya USB-C cihazına bağlamanız gerekir.

Herhangi bir bağlantı kurmadan veya değiştirmeden önce tüm cihazların prizden çıkarıldığından emin olun.

## Projeksiyon görüntüsü için HDMI bağlantısı

HDMI bağlantısı üzerinden projeksiyon cihazına oynatma cihazı (ör. Blu-ray oynatıcı, oyun konsolu, video kamera, dijital kamera veya bilgisayar) bağlayın. Bu bağlantı ile birlikte, görüntüler projeksiyon ekranında gösterilir ve ses projeksiyonda çalar.

 HDMI kablosu kullanarak, projeksiyon cihazı üzerindeki veya HDMI konnektörünü oynatma cihazındaki HDMI çıkışına bağlayın.

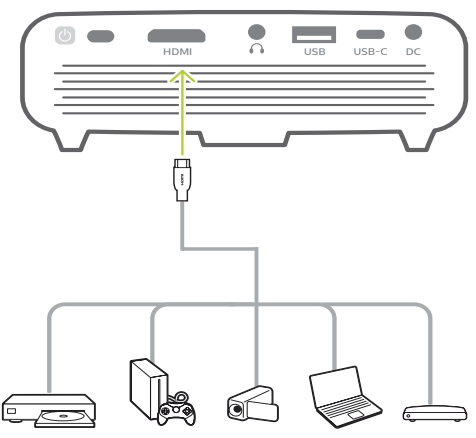

- 2 HDMI bağlantısı yapıldığında projeksiyon cihazı otomatik olarak HDMI girişine geçer. Projeksiyon ekranı görüntüleri gösterir.
- Projeksiyon ekranı görüntüleri göstermiyorsa, HDMI girişini manuel olarak seçin. Giriş kaynağına erişmek için uzaktan kumanda üzerindeki düğmesine basın, ardından HDMI'ı seçin.

## Görüntü projeksiyonu için USB-C bağlantısı

USB-C bağlantısı üzerinden projeksiyon cihazına USB-C cihazı (örneğin cep telefonu, tablet veya dizüstü bilgisayar) bağlayın. Bu bağlantı ile birlikte, görüntüler projeksiyon ekranında gösterilir ve ses projeksiyonda çalar.

 USB-C kablosu kullanarak, projeksiyon cihazı üzerindeki USB-C konnektörünü oynatma cihazındaki USB-C portuna bağlayın.

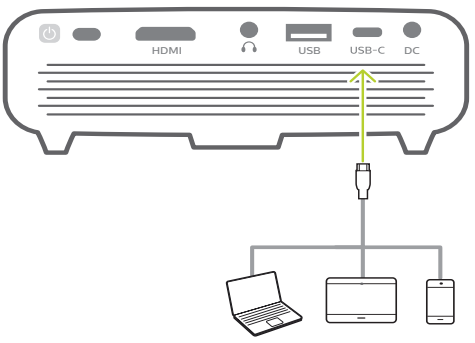

- 2 USB-C bağlantısı yapıldığında projeksiyon cihazı otomatik olarak USB-C girişine geçer. Projeksiyon ekranı görüntüleri gösterir.
- Projeksiyon ekranı görüntüleri göstermiyorsa, USB-C girişini manuel olarak seçin. Giriş kaynağına erişmek için uzaktan kumanda üzerindeki - düğmesine basın, ardından USB-C'yi seçin.

|           | 1        | Auto         |        |
|-----------|----------|--------------|--------|
|           |          | HDMI         |        |
| -         | Input Sc | USB-C        | Auto   |
| $\subset$ | Brightne | ss Mode      | Normal |
|           | Keystone | e Correction |        |
|           | Volume   |              | 10     |
| ð.,       | CEC      |              | On     |
| \$°.4     | USB-C C  | harger       | On     |

#### Not

Projeksiyon cihazı yalnızca stereo ses formatını destekler. Projeksiyon cihazında oynatma cihazından gelen ses duyulmuyorsa, oynatma cihazında ses çıkış formatının stereo olarak ayarlanıp ayarlanmadığını kontrol edin.

## 4 Çalıştırma

#### Not

Projeksiyon ekranının görüntüleri gösterebilmesi için projeksiyon cihazını HDMI veya USB-C cihazına bağlamanız gerekir (**bkz. Bağlan, sayfa 7**).

## Projeksiyon cihazını yerleştirme

Projeksiyon cihazını, projeksiyon yüzeyinin önünde düz bir yüzeye yerleştirin.

Projeksiyon cihazını farklı yapılandırmalarda da kurabilirsiniz (**bkz. Yerleştirme seçenekleri, sayfa 10**).

## Güç kaynağı bağlantısı

Projeksiyon cihazı harici güç kaynağı veya yerleşik batarya ile çalıştırılabilir.

#### DİKKAT!

Projeksiyon cihazını açmak ve kapatmak için her zaman () düğmesini kullanın.

### Harici güç kaynağı ile çalıştırma

 Verilen güç adaptörünü projeksiyon cihazındaki DC soketine ve ardından duvar prizine bağlayın.

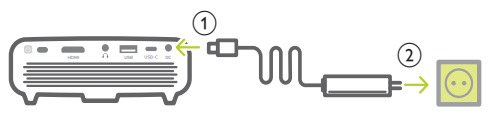

Gerekirse, prize bağlamak için uygun bir elektrik fişi seçin.

Verilen elektrik fişini güç adaptörüne takmak için, güç fişi üzerindeki yuvaları güç adaptörünün iki pimi ile hizalayın, ardından güç fişini takın.

### Yerleşik batarya ile çalıştırma

Projeksiyon cihazı ayrıca taşınabilirlik açısından yerleşik batarya ile çalıştırılabilir.

#### Projeksiyon cihazının şarj edilmesi

İlk kullanımdan önce projeksiyon cihazını 1,5 saat şarj edin. Projeksiyon ekranında düşük pil simgesi göründüğünde projeksiyon cihazını şarj edin.

- Projeksiyon cihazını şarj etmek için cihazı "Harici güç kaynağı ile çalıştırma" bölümünde açıklandığı gibi harici bir güç kaynağına bağlayın.
- Şarj ederken projeksiyon cihazı üzerindeki LED kırmızıya döner. Tamamen şarj olduğunda kırmızı LED söner.
- Açıldığında, harici güç kaynağı ilk olarak projeksiyon cihazını çalıştırmak için kullanılacak ve kullanılmayan güç kaynağı bataryayı şarj edecektir.
- Daha hızlı şarj için, projeksiyon cihazı kapalıyken şarj edin.

#### Not

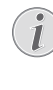

1

Yerleşik bataryanın kapasitesi zamanla azalır. Projeksiyon cihazı sadece harici güç kaynağıyla çalışıyorsa yerleşik batarya arızalı demektir. Yerleşik bataryayı değiştirmek için yetkili servis merkezi ile iletişime geçin.

## Uzaktan kumandayı hazırlama

#### DİKKAT!

Bataryaların yanlış kullanımı aşırı ısınmaya, patlamaya, yangın riskine ve yaralanmaya neden olabilir. Sızıntı yapan bataryalar uzaktan kumandaya zarar verebilir.

Uzaktan kumandayı asla doğrudan güneş ışığına maruz bırakmayın.

Pillerin deforme olmasını, sökülmesini veya şarj edilmesini önleyin.

Açık ateşe ve suya maruz bırakmayın.

Boş pilleri hemen değiştirin.

Uzun süre kullanılmayacaksa pilleri uzaktan kumandadan çıkarın.

- Batarya bölmesi kapağını basılı tutun ve aynı anda batarya bölmesine erişmek için kaydırarak açın.
- 2 Verilen pilleri (AAA tipi) doğru kutupları (+/-) gösterilen şekilde takın.
- 3 Pil bölmesini kapatın.

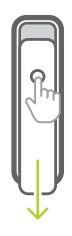

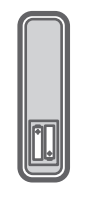

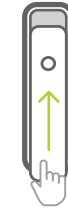

#### Not

Uzaktan kumandayı kullanırken, uzaktan kumandayı projeksiyon cihazının arkasında bulunan infrared sensörüne yöneltin ve uzaktan kumanda ile infrared sensörü arasında herhangi bir engel olmadığından emin olun.

## Gücün açılması ve kurulum

- Projeksiyon cihazını açmak veya kapatmak için projeksiyon cihazı üzerindeki () (veya uzaktan kumanda üzerindeki () düğmesini 1 saniye basılı tutun.
  - Projeksiyon cihazı açıldığında, projeksiyon cihazı şarj edilmiyorsa projeksiyon cihazı üzerindeki LED beyaz olur.
  - Projeksiyon cihazını şarj ederken, cihazın açık veya kapalı olmasından bağımsız olarak cihaz üzerindeki LED kırmızıya döner.

### Dil ayarı

- Ayarlar menüsüne erişmek için uzaktan kumanda üzerindeki düğmesine basın, ardından Language (Dil)'i seçmek için gidin ve OK'a basın.
- 2 Dili seçmek için ▲/▼ düğmelerine basın.

| -         | Language     | English      |
|-----------|--------------|--------------|
| $\subset$ | Sleep Timer  | Off          |
|           | Position     | Bottom Right |
|           | SW Version   | V1.0         |
| ð.        | Soft. Update |              |
| ¢74       | Full Reset   |              |

### Ekran boyutunun değiştirilmesi

Projeksiyon ekranı boyutu (veya görüntülerin boyutu), projeksiyon cihazının lensi ile projeksiyon yüzeyi arasındaki mesafeye göre belirlenir.

- Projeksiyon mesafesinin, istediğiniz ekran boyutunun 1,2 katı genişliğinde olması gerekir.
- Ayrıca, ekran boyutunu %50'ye kadar küçültmek için dijital zumu kullanabilirsiniz. Ayarlar menüsüne erişmek için uzaktan kumanda üzerindeki ☆ düğmesine basın, ardından Digital Zoom (Dijital Zum)'u seçin ve OK'a basın. Ardından görüntü boyutunu ayarlamak için ▲/▼ düğmelerine basın.

| -                | Picture Preset | Cinema      |
|------------------|----------------|-------------|
| $\subset$        | Picture Adj.   |             |
|                  | Color Temp.    | Standard    |
|                  | Proj. Direc.   | Front proj. |
| đ.               | Digital Zoom   | 100         |
| \$ <sup>74</sup> |                |             |

## Görüntü odak ayarı

Odak ayarını açmak için uzaktan kumanda üzerindeki ⊕ düğmesine basın, ardından görüntü netliğini ayarlamak için uzaktan kumanda üzerindeki ◀/▶ düğmelerine basın. Görüntü netliğini ayarladıktan sonra, odak ayarını kapatmak için ∽ düğmesine basın.

### Görüntü şeklini düzeltme

#### Otomatik düzeltme (dikey keystone)

Projeksiyon cihazını yukarı veya aşağı eğdiğinizde projeksiyon cihazı görüntüyü otomatik olarak dikdörtgen olacak şekilde düzeltebilir.

Otomatik dikey keystone düzeltmeyi etkinleştirmek için, ayarlar menüsüne erişmek üzere uzaktan kumanda üzerindeki 🌣 düğmesine basın, ardından Auto Keystone - On (Otomatik Keystone - Açık) seçeneğine gidin.

|            |                      | Auto Keystone        |               |
|------------|----------------------|----------------------|---------------|
|            | Input Sc<br>Brightne | Manual Keystone      | Auto<br>ation |
|            | Keyston<br>Volume    | Keystone Calibration | 10            |
| Øn         | CEC                  |                      | On            |
| <b>*</b> * | USB-C C              | harger               | On            |

#### Manuel keystone (4 köşe düzeltme)

Projeksiyon görüntüsünün dört köşesini yeniden konumlandırarak görüntü şeklini manuel olarak ayarlayabilirsiniz. Bu aynı zamanda projeksiyon cihazının sol veya sağ konumunu düzeltmenize de izin verir.

 Bu işlevi etkinleştirmek için Auto Keystone

 Off (Otomatik Keystone - Kapalı) olarak seçtiğinizden emin olun. Ayarlar menüsüne erişmek için uzaktan kumanda üzerindeki
 düğmesine basın, ardından Manual Keystone (Manuel Keystone)'a gidin.

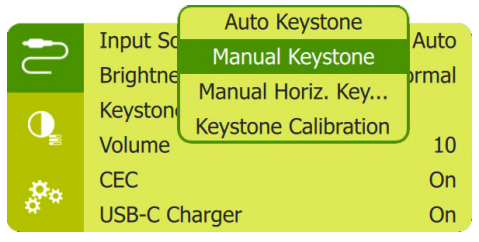

2 4 köşe düzeltme arayüzünde, bir görüntü köşesi seçmek için OK'a basın, ardından yatay konumlandırma değerlerini ayarlamak için uzaktan kumanda üzerindeki ∢/> düğmelerini ve dikey konumlandırma değerlerini ayarlamak için uzaktan kumanda üzerindeki ▲/▼ düğmelerini basılı tutun. İsterseniz diğer görüntü köşelerinin konumlandırma değerlerini ayarlamak için aynı adımı tekrarlayın.

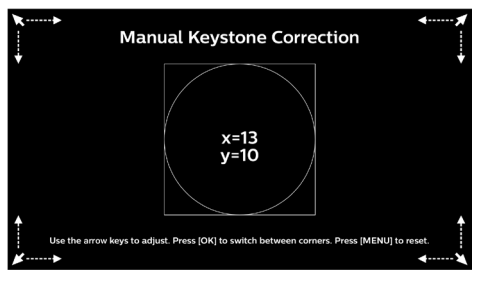

#### Manuel yatay düzeltme

Keystone veya bozuk görüntüleri manuel olarak yatay yönde düzeltebilirsiniz.

 Bu işlevi etkinleştirmek için Auto Keystone

 Off (Otomatik Keystone - Kapalı) olarak seçtiğinizden emin olun. Ayarlar menüsüne erişmek için uzaktan kumanda üzerindeki
 düğmesine basın, ardından Manual Horiz. Keyst. (Manuel Yatay Keyst.)'a gidin.

| _        |          | Auto Keystone        |       |
|----------|----------|----------------------|-------|
|          | Input Sc | Manual Keystone      | Auto  |
| <u> </u> | Brightne | Manual Horiz. Key    | ormal |
| Q        | Volume   | Keystone Calibration | 10    |
| Đ.       | CEC      |                      | On    |
| ¢**      | USB-C C  | harger               | On    |

2 Görüntü şeklini ayarlamak için ▲/▼ düğmesine basın.

#### Kalibrasyon

Projeksiyon cihazı düz yerleştirildiğinde veya otomatik keystone düzeltmesi görüntüyü ideal olarak düzeltmezse görüntüyü dikdörtgen olacak şekilde düzeltin. Aşağıdaki şekilde görüntü şekli kalibrasyonunu gerçekleştirin.

- Bu işlevi etkinleştirmek için Auto Keystone

   Off (Otomatik Keystone Kapalı) olarak seçtiğinizden emin olun. Projeksiyon cihazını yere veya pürüzsüz (düz) bir yüzeye yerleştirin.
- 2 Ayarlar menüsüne erişmek için uzaktan kumanda üzerindeki 🏠 düğmesine basın, ardından *Keystone Calibration* (Keystone Kalibrasyonu)'na gidin.

|            | Input So<br>Brightne | Auto Keystone<br>Manual Keystone | Auto<br>ormal |
|------------|----------------------|----------------------------------|---------------|
| Q          | Keyston<br>Volume    | Keystone Calibration             | 10            |
| <b>P</b> o | CEC<br>USB-C C       | harger                           | On<br>On      |

## Yerleştirme seçenekleri

Projeksiyon cihazını aşağıdaki yapılandırmalarda kurabilirsiniz. Farklı projeksiyon cihazı yerleşimleri için aşağıdaki yönergeleri izleyin.

#### Not

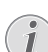

Tavana tepeden montaj için, kurulum uzmanı tarafından önerilen projeksiyon cihazı bağlantı parçası satın alın ve bağlantı parçasıyla birlikte gelen talimatları izleyin.

Tavana monte etmeden önce, tavanın projeksiyon cihazının ve montaj kitinin ağırlığını taşıyabileceğinden emin olun.

Tavana montaj için, bu ürün montaj talimatlarına uygun olarak tavana sağlam bir şekilde takılmalıdır. Yanlış bir tavan montajı kazaya, yaralanmaya veya hasara neden olabilir.

#### Ön masa

 Projeksiyon cihazını, projeksiyon ekranının önündeki bir masaya yerleştirin. Bu seçenek, hızlı kurulum ve taşınabilirlik için projeksiyon cihazını yerleştirmenin en genel yoludur.

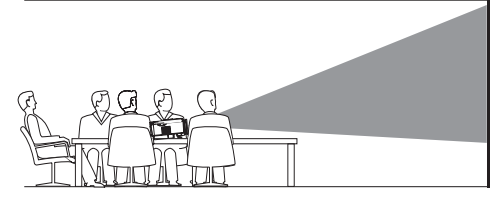

Projeksiyonu doğru konuma ayarlamak için ayarlar menüsüne erişmek üzere uzaktan kumanda üzerindeki düğmesine basın, ardından Proj. Direc. - Front proj. (Proj. Yön. - Ön proj.)'u seçme ayarına gidin ve OK'a basın.

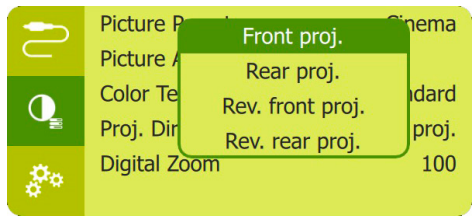

#### Ön tavan

1 Projeksiyon cihazını, projeksiyon ekranının önünde baş yukarı bakacak şekilde tavana monte edin. Projeksiyon cihazını tavana monte etmek için projeksiyon cihazı bağlantı parçası gereklidir.

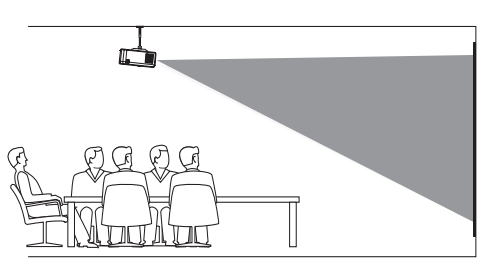

2 Projeksiyonu doğru konuma ayarlamak için ayarlar menüsüne erişmek üzere uzaktan kumanda üzerindeki düğmesine basın. ardından Proj. Direc. - Rev. front proj. (Proj. Yön. - Trs. ön proj.)'u seçme ayarına gidin ve OK'a basın.

#### Arka masa

1 Projeksiyon cihazını, projeksiyon ekranının arkasındaki bir masaya yerleştirin. Özel bir arkadan projeksiyon ekranı gereklidir.

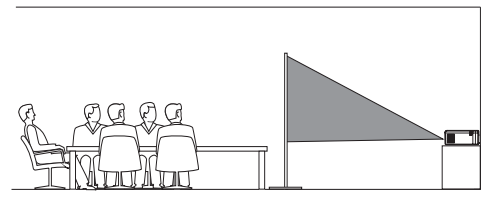

2 Projeksiyonu doğru konuma ayarlamak için ayarlar menüsüne erişmek için uzaktan kumanda üzerindeki 🏠 düğmesine basın, ardından Proj. Direc. - Rear proj. (Proj. Yön. - Arka proj.)'u seçme ayarına gidin ve OK'a basın.

#### Arka tavan

 Projeksiyon cihazını, projeksiyon ekranının arkasında baş yukarı bakacak şekilde tavana monte edin. Projeksiyon cihazını ekranın arkasındaki tavana monte etmek için projeksiyon cihazı bağlantı parçası ve özel arkadan projeksiyon ekranı gereklidir.

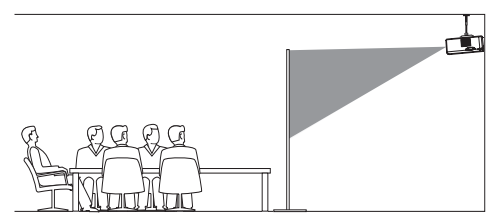

Projeksiyonu doğru konuma ayarlamak için ayarlar menüsüne erişmek üzere uzaktan kumanda üzerindeki düğmesine basın, ardından Proj. Direc. - Rev. rear proj. (Proj. Yön. - Trs. arka proj.)'u seçme ayarına gidin ve OK'a basın.

## 5 Diğer özellikler

## Harici hoparlörlerle veya kulaklıklarla dinleme

Projeksiyon cihazına harici hoparlör veya kulaklık bağlayın. Bu bağlantı ile birlikte projeksiyon cihazından gelen ses harici hoparlörlerden veya kulaklıklardan çalınır.

#### TEHLİKE!

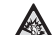

İşitme hasarı tehlikesi!

Kulaklıkları bağlamadan önce projeksiyon cihazının sesini kısın.

Projeksiyon cihazını (özellikle kulaklık kullanırken) yüksek seste uzun süre kullanmayın. Bu durum, işitme hasarına neden olabilir.

1 3,5 mm ses kablosu kullanarak, projeksiyon cihazı üzerindeki n konnektörünü harici hoparlörlerdeki analog ses girişine (3,5 mm jaka veya kırmızı ve beyaz jaklara) bağlayın.

Veya projeksiyon cihazı üzerindeki 🎧 konnektörünü kulaklığınıza bağlayın.

 Projeksiyon cihazına harici hoparlör veya kulaklık bağlandığında, projeksiyon cihazının hoparlörleri otomatik olarak devre dışı bırakılır.

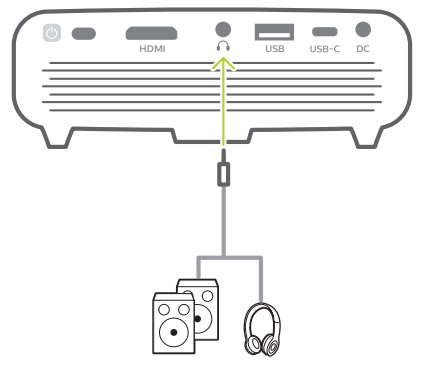

Kulaklığa bağlanırken, ses seviyesini uygun bir seviyeye ayarlamak için uzaktan kumanda (veya projeksiyon cihazı) üzerindeki ses kontrolünü kullanın.

## USB cihazının şarj edilmesi

USB cihazını (ör. akıllı telefon, MP3 çalar veya başka bir mobil cihaz) şarj edebilirsiniz.

### USB-A bağlantı noktası ile şarj

- 1 USB-A kablosu kullanarak, USB cihazınızı projeksiyon cihazındaki **USB** bağlantı noktasına bağlayın.
- 2 Projeksiyon cihazını açın. USB cihazı otomatik olarak şarj olmaya başlar.
- USB-A bağlantısı, Amazon Fire TV stick<sup>®</sup>, Roku<sup>®</sup> akış çubuğu gibi bir USB cihazına da güç sağlayabilir (yığın depolama veya medya oynatıcı için değil).

### USB-C bağlantı noktası ile şarj

- USB-C kablosu kullanarak, USB-C cihazınızı projeksiyon cihazındaki USB-C bağlantı noktasına bağlayın.
- Projeksiyon cihazını açın. USB-C cihaz şarj işlevinin etkinleştirildiğinden emin olun. Ayarlar menüsüne erişmek için uzaktan kumanda üzerindeki 🏠 düğmesine basın, ardından USB-C Charger - On (USB-C Şarj Cihazı - Açık)'a gidin.

USB-C cihazı otomatik olarak şarj olmaya başlar.

USB-C cihazının şarj edilmesini devre dışı bırakmak için, *USB-C Charger - Off* (USB-C Şarj Cihazı - Kapalı)'yı seçin.

| -         | Input Source        | Auto          |
|-----------|---------------------|---------------|
| $\subset$ | Brightness Mode     | Presentation  |
|           | Keystone Correction | Auto Keystone |
|           | Volume              | 10            |
| Đ.        | CEC                 | On            |
| ¢**       | USB-C Charger       | On            |

## Kolay bağlantının kullanılması

Bu projeksiyon cihazı, HDMI CEC (Tüketici Elektroniği Kontrolü) protokolünü kullanan kolay bağlantıyı destekler. HDMI ile bağlanan kolay bağlantı uyumlu cihazları açmak veya kapatmak için tek bir uzaktan kumanda kullanabilirsiniz. Üretici, tüm HDMI CEC cihazlarıyla %100 birlikte çalışabilirliği garanti etmez.

- Projeksiyon cihazının HDMI CEC işlevini destekleyen HDMI cihazına bağlı olduğundan emin olun (bkz. Projeksiyon görüntüsü için HDMI bağlantısı, sayfa 7).
- 2 Kolay bağlantı işlevini bu projeksiyon cihazı üzerinde etkinleştirmek için ayarlar menüsüne erişmek üzere uzaktan kumanda üzerindeki düğmesine basın, ardından CEC - On (CEC - Açık) seçeneğine gidin.

| -         | Input Source        | Auto          |
|-----------|---------------------|---------------|
| $\subset$ | Brightness Mode     | Presentation  |
|           | Keystone Correction | Auto Keystone |
|           | Volume              | 10            |
| Đ.        | CEC                 | On            |
| ¢**       | USB-C Charger       | On            |

## 6 Ayarları değiştirme

Bu bölüm, projeksiyon cihazının ayarlarını değiştirmenize yardımcı olur.

- Projeksiyon cihazı açıldığında, ayarlar menüsüne erişmek için uzaktan kumanda üzerindeki 🌣 veya 🛨 (veya projeksiyon cihazı üzerindeki 🕖) düğmesine basın.
- 2 Ayarları seçmek ve değiştirmek için **Gezinme düğmeleri** ve **OK**'ı kullanın.

| -           | Input Source        | Auto   |
|-------------|---------------------|--------|
| $\subset$   | Brightness Mode     | Normal |
|             | Keystone Correction |        |
|             | Volume              | 10     |
| đ.          | CEC                 | On     |
| <b>#</b> ** | USB-C Charger       | On     |

## Dil ayarları

Ekrandaki menü için istediğiniz dili seçin.

 Language (Dil) menüsünde gezinin ve OK'a basıp ardından dil seçmek için ▲/▼ düğmelerine basın.

| -         | Language     | English      |
|-----------|--------------|--------------|
| $\subset$ | Sleep Timer  | Off          |
|           | Position     | Bottom Right |
|           | SW Version   | V1.0         |
| Đ.        | Soft. Update |              |
| ¢**       | Full Reset   |              |

## Giriş kaynağı seçimi

Aşağıdaki ayarlara erişmek için *Input Source* (Giriş Kaynağı) seçeneğine gidin.

|            |                 | Auto         |        |
|------------|-----------------|--------------|--------|
|            |                 | HDMI         |        |
|            | Input So        | USB-C        | Auto   |
| $\subset$  | Brightness Mode |              | Normal |
|            | Keyston         | e Correction |        |
|            | Volume          |              | 10     |
| đ.         | CEC             |              | On     |
| <b>*</b> * | USB-C C         | harger       | On     |

- Auto (Otomatik): HDMI veya USB-C cihazı bağlandığında otomatik olarak doğru giriş kaynağına geçin.
- HDMI: HDMI cihazı bağlandığında seçin.
- USB-C: USB-C cihazı bağlandığında seçin.

Projeksiyon ekranının görüntüleri gösterebilmesi için doğru bir giriş kaynağı seçmeniz gerekir.

## Resim ayarları

Aşağıdaki resim ayarlarına erişebilirsiniz.

- Keystone Correction (Keystone Düzeltme): Keystone veya bozuk görüntüleri dikdörtgen veya kare olacak şekilde düzeltmek için seçenek belirleyebilirsiniz.
  - Auto Keystone (Otomatik Keystone): Projeksiyon cihazını yukarı veya aşağı doğru eğerken görüntü şeklinin otomatik düzeltmesini etkinleştirin veya devre dışı bırakın. Auto Keystone (Otomatik Keystone) etkinleştirildiğinde, diğer tüm görüntü düzeltme seçenekleri devre dışı bırakılır.
  - Manual Keystone (Manuel Keystone): Görüntünün dört köşesini manuel olarak ayarlayın.
  - Manual Horiz. Keyst. (Manuel Yatay Keyst.): Keystone veya bozuk görüntüleri manuel olarak dikey yönde düzeltin.
  - Keystone Calibration (Keystone Kalibrasyonu): Otomatik keystone düzeltme görüntü şeklini ideal olarak düzeltmezse bu işlevi gerçekleştirin.
- Proj. Direc. (Proj. Yön.): Projeksiyon cihazının farklı kurulumuna bağlı olarak projeksiyonu doğru konuma ayarlayın.
- Digital Zoom (Dijital Zum): Projeksiyon görüntüsünü %50 ile %100 aralığında ayarlayın.
- Picture Preset (Resim Ön Ayarı): Resim ve video gösterimi için önceden tanımlanmış renk parlaklığı ayarı seçin.

|             |           | Cinema   |       |       |
|-------------|-----------|----------|-------|-------|
|             |           | Standard |       |       |
|             | Picture F | Vivid    |       | Vivid |
| Ę           | Picture A | User     |       |       |
|             | Color Te  | mp.      | Star  | ndard |
|             | Proj. Dir | ec.      | Front | proj. |
| Ø.          | Digital Z | oom      |       | 100   |
| <del></del> |           |          |       |       |

Picture Adj. (Resim Ayr.): Brightness/ Contrast/Saturation/Toneburst/Sharpness (Parlaklık/Kontrast/Satürasyon/Toneburst/ Keskinlik) değerlerini 0 ile 100 arasında ayarlayın.

|           |             | Brightness |             |
|-----------|-------------|------------|-------------|
|           |             | Contrast   |             |
|           | Picture I   | Saturation | nema        |
| $\subset$ | Picture /   | Toneburst  |             |
|           | Color Te    | Sharpness  | Idard       |
|           | Proj. Direc | с.         | Front proj. |
| -Örn      | Digital Zoo | om         | 100         |
| 4° 4      |             |            |             |

 Color Temp. (Renk Sıc.): Kırmızı gibi daha sıcak renkleri artırmak için Warm (Sıcak) olarak ayarlayın; resmi mavimsi yapmak için Cool (Soğuk) olarak ayarlayın; RGB modunda renk değerlerini özelleştirmek için User (Kullanıcı) olarak ayarlayın.

## Güç kontrolü ayarları

Güç tüketimini kontrol etmek için aşağıdaki menü seçeneklerine gidin.

 Sleep Timer (Uyku Zamanlayıcı): Projeksiyon cihazının belirli bir zamanda otomatik olarak kapanmasını sağlayan zaman seçeneği belirleyin.

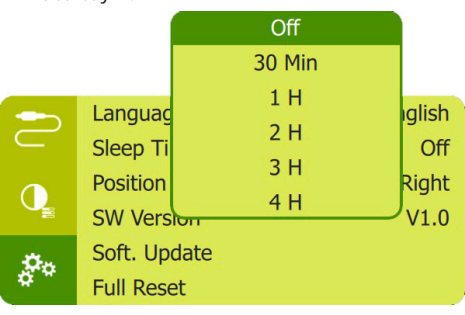

 Brightness Mode (Parlaklık Modu): Ekran parlaklık modu seçin.

## Ayarları varsayılana geri yükleme

Projeksiyon cihazı normal şekilde çalışmıyorsa, projeksiyon cihazını varsayılan ayarlara sıfırlayın. Mevcut tüm ayarlar silinir.

 Full Reset (Tam Sıfırlama) menüsüne gidin ve OK'a basın, ardından sıfırlamayı tamamlamak için ekrandaki talimatları izleyin.

| -           | Language     | English     |
|-------------|--------------|-------------|
| $\subset$   | Sleep Timer  | Off         |
|             | Position     | Bottom Left |
|             | SW Version   | V1.0        |
| Đ.          | Soft. Update |             |
| <b>*</b> ** | Full Reset   |             |

## Diğer ayarlar

Aşağıdaki seçeneklere de erişebilirsiniz.

- Volume (Ses Seviyesi): Projeksiyon cihazının ses seviyesini ayarlayın.
- CEC: HDMI bağlantısı aracılığıyla cihazlar arasında kolay bağlantıyı etkinleştirin veya devre dışı bırakın (bkz. Kolay bağlantının kullanılması, sayfa 13).
- USB-C Charger (USB-C Şarj Cihazı): Bağlı USB-C cihazının şarj edilmesini etkinleştirin veya devre dışı bırakın.
- Position (Konum): Görüntülendiğinde projeksiyon ekranında ayarlar menüsünü yeniden konumlandırın.
- SW Version (Yzlm Sürümü): Projeksiyon cihazının mevcut yazılım sürümünü görüntüleyin.
- Soft. Update (Yzlm. Güncelleme): USB cihaz üzerinden sistem yazılımını güncelleyin (bkz. Yazılım güncellemesi, sayfa 16).

## 7 Servis

## Yerleşik batarya bakımı

Yerleşik bataryanın kapasitesi zamanla azalır. Aşağıdaki noktalara dikkat ederseniz batarya ömrünü uzatabilirsiniz:

- Güç kaynağı olmadan projeksiyon cihazı yerleşik batarya ile çalışır. Batarya yeterli güce sahip olmadığında, projeksiyon cihazı kapanır. Bu durumda projeksiyon cihazını güç kaynağına bağlayın.
- Bataryayı düzenli olarak şarj edin.
   Projeksiyon cihazını batarya tamamen boşken saklamayın.
- Projeksiyon cihazı birkaç hafta kullanılmayacaksa, saklamadan önce projeksiyon cihazını kullanarak bataryayı biraz boşaltın.
- Projeksiyon cihazını ve bataryayı ısı kaynaklarından uzak tutun.
- Güç kaynağına bağladıktan sonra projeksiyon cihazı şarj edilmezse, küçük bir iğne kullanarak projeksiyon cihazının yan panelinde bulunan sıfırlama tuşuna (küçük bir delik) basın.

#### Bataryanın tamamen boşalması hakkında not

Yerleşik batarya tamamen boşaldığında, şarj işleminin başlaması daha uzun sürebilir. Bu durumda, kullanmadan önce projeksiyon cihazını en az beş saat şarj edin.

#### TEHLİKE!

Yanlış tipte bataryalarda patlama riski!

Yerleşik bataryayı kendi başınıza değiştirmeye çalışmayın.

## Temizlik

#### TEHLİKE!

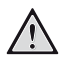

#### Temizlik talimatları!

Yumuşak, tüy bırakmayan bir bez kullanın. Asla sıvı veya kolay tutuşan temizleyiciler (spreyler, aşındırıcılar, cilalar, alkol, vb.) kullanmayın. Projeksiyon cihazının içine nem girmesini engelleyin. Projeksiyon cihazına herhangi bir temizleme sıvısı püskürtmeyin.

Yüzeyleri nazikçe silin. Yüzeyleri çizmemeye dikkat edin.

#### Lens temizliği

Projeksiyon cihazının lensini temizlemek için yumuşak bir fırça veya lens temizleme kağıdı kullanın.

#### TEHLİKE!

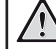

Herhangi bir sıvı temizlik maddesi kullanmayın!

Lensin kaplama tabakasına zarar vermemek için lensi temizlerken herhangi bir sıvı temizleme maddesi kullanmayın.

## Yazılım güncellemesi

Projeksiyon cihazından en iyi özellikleri ve desteği almanız için projeksiyon cihazının en son yazılımına www.philips.com/support adresinden ulaşılabilir.

Projeksiyon cihazının yazılımını güncellemeden önce, mevcut yazılım sürümünü kontrol edin:

 Ayarlar menüsüne erişmek için uzaktan kumanda üzerindeki 🏠 düğmesine basın ardından SW Version (Yzlm Sürümü)'ne gidin.

| -           | Language     | English     |
|-------------|--------------|-------------|
| $\subset$   | Sleep Timer  | Off         |
|             | Position     | Bottom Left |
|             | SW Version   | V1.0        |
| Ö.          | Soft. Update |             |
| <b>*</b> ** | Full Reset   |             |

#### DİKKAT!

Güncelleme sırasında projeksiyon cihazını kapatmayın veya USB flash sürücüsünü cıkarmayın.

## USB üzerinden yazılım güncelleme

- 1 En son yazılım sürümünü www.philips.com/ support adresinden kontrol edin. Ürününüzü bulun (model numarası: PPX520/INT) ve 'Yazılım ve sürücüler'i bulun.
- 2 Sıkıştırılan yazılım dosyasını indirin ve USB flash sürücünün kök dizinine kaydedin.
- 3 Projeksiyon cihazındaki USB portuna USB flash sürücüye bağlayın.
  - Yeterli güç kaynağını sağlamak üzere yazılım güncellemesi için harici bir güç kullanılması önerilir.
- 4 Ayarlar menüsüne erişmek için uzaktan kumanda üzerindeki düğmesine basın ve Soft. Update (Yzlm. Güncelleme)'yi seçmek için gidin ve OK'a basın.
- 5 Güncellemeyi tamamlamak için ekrandaki talimatları izleyin.

## Sorun Giderme

### Güç döngüsü

Bu kullanım kılavuzundaki talimatlarla düzeltilemeyen bir sorun meydana gelirse, burada verilen adımları izleyin.

- 1 () düğmesine 1 saniye basılı tutarak projeksiyon cihazını kapatın.
- 2 En az on saniye bekleyin.
- 3 () düğmesine 1 saniye basılı tutarak projeksiyon cihazını tekrar açın.
- 4 Sorun devam ederse, lütfen teknik servis merkezimizle veya satıcınızla iletişime geçin.

| Sorun                                              | Çözüm                                                                                                    |
|----------------------------------------------------|----------------------------------------------------------------------------------------------------|
| Projeksiyon cihazı açılmıyor veya güç<br>gelmiyor. | <ul> <li>Güç kablosunu çıkarıp yeniden takın ve<br/>projeksiyon cihazını yeniden açmayı deneyin.</li> </ul>                                                                                                    |
|                                                    | <ul> <li>Batarya gücü düşük. Projeksiyon cihazını harici bir<br/>güç kaynağına bağlayın.</li> </ul>                                                                                                    |
|                                                    | <ul> <li>Orijinal güç adaptörünü kullanın.</li> </ul>                                                                                                    |
| Projeksiyon ekranı görüntüleri göstermiyor.        | <ul> <li>Projeksiyon ekranının görüntüleri gösterebilmesi<br/>için projeksiyon cihazını HDMI cihazına veya<br/>USB-C cihazına bağlamanız gerekir (bkz. Bağlan,<br/>sayfa 7).</li> </ul>                               |
|                                                    | <ul> <li>Doğru giriş kaynağını seçin. Giriş kaynağı seçimi<br/>için giriş kaynağına erişmek üzere uzaktan<br/>kumanda üzerindeki - düğmesine basın.</li> </ul>                                                        |
|                                                    | <ul> <li>Harici cihaz video çıkışının açık olup olmadığını<br/>kontrol edin.</li> </ul>                                                                                                    |
| Projeksiyon cihazı yavaş şarj oluyor.              | <ul> <li>Açıldığında, harici güç kaynağı ilk olarak<br/>projeksiyon cihazını çalıştırmak için kullanılacak<br/>ve kullanılmayan güç kaynağı bataryayı şarj<br/>edecektir.</li> </ul>                                  |
|                                                    | <ul> <li>Daha hızlı şarj için, projeksiyon cihazı kapalıyken<br/>şarj edin.</li> </ul>                                                                                                    |
| Projeksiyon cihazı kendi kendine kapanıyor.        | Batarya gücü düşük.                                                                                                    |
|                                                    | <ul> <li>Projeksiyon cihazı uzun bir süre çalıştığında yüzeyi<br/>ısınır. Projeksiyon cihazının her tarafında en az 30<br/>cm boşluk kalacak şekilde projeksiyon cihazını<br/>düzgün şekilde havalandırın.</li> </ul> |
|                                                    | <ul> <li>Güç kablosunun doğru şekilde bağlanıp<br/>bağlanmadığını kontrol edin.</li> </ul>                                                                                                    |
| Projeksiyon cihazı kapanmıyor.                     | ・ 也 düğmesini 30 saniyeden uzun basılı tutun.                                                                                                    |
| Harici HDMI cihazından görüntü gelmiyor.           | <ul> <li>HDMI kablosunu çıkarın veya HDMI cihazını<br/>kapatın.</li> </ul>                                                                                                    |
|                                                    | • Üç saniye bekleyin.                                                                                                    |
|                                                    | <ul> <li>HDMI kablosunu yeniden takın veya HDMI<br/>cihazını tekrar açın.</li> </ul>                                                                                                    |
| Harici bağlı cihazdan ses gelmiyor.                | <ul> <li>Harici cihaza giden kabloları kontrol edin.</li> </ul>                                                                                                    |
|                                                    | Harici cihazda sesin etkinleştirildiğini kontrol edin.                                                                                                    |
|                                                    | <ul> <li>Yalnızca cihaz üreticisinin orijinal kabloları<br/>kullanılabilir.</li> </ul>                                                                                                    |

| Sorun                                                                          | Çözüm                                                                                                    |
|--------------------------------------------------------------------------------|----------------------------------------------------------------------------------------------------|
| Harici HDMI çıkış cihazından ses gelmiyor.                                     | <ul> <li>HDMI çıkış cihazında, ses ayarını Stereo (PCM)<br/>olarak ayarlayın.</li> </ul>                                                 |
| Bilgisayarı HDMI kablosuyla bağladığınızda<br>ses gelmiyor.                    | <ul> <li>Bilgisayarda sesin etkinleştirildiğini ve projeksiyon<br/>cihazından çıkacak şekilde ayarlandığını kontrol<br/>edin.</li> </ul> |
| Projeksiyon cihazı uzaktan kumanda<br>komutlarına tepki vermiyor.              | • Uzaktan kumandanın pillerini kontrol edin.                                                                                             |
| Projeksiyon cihazının yüzeyi ılık.                                             | <ul> <li>Bu projeksiyon cihazının çalışma sırasında orta<br/>derecede ısı üretmesi normaldir.</li> </ul>                                 |
| Dizüstü bilgisayara bağlanırken projeksiyon<br>cihazı çalışmazsa ne yapılmalı? | <ul> <li>HDMI kablosunun doğru takılıp takılmadığını<br/>kontrol edin.</li> </ul>                                                        |
|                                                                                | <ul> <li>Dizüstü bilgisayarın projeksiyon cihazı ekranına<br/>geçirildiğinden emin olun.</li> </ul>                                      |

## 8 Ek

## Teknik veriler

#### Teknoloji/optik

| Ekran teknolojisi                             | DLP                                                                                                    |
|-----------------------------------------------|----------------------------------------------------------------------------------------------------|
| lşık kaynağı                                  | .LED RGB 4 LED Kanalı                                                                                                    |
| Çözünürlük                                    | 1920 × 1080 piksel                                                                                                    |
| Desteklenen çözünürlük                        | 4K piksel                                                                                                    |
| LED kullanım ömrü                             | 30.000 saatten fazla<br>dayanır                                                                                                    |
| Kontrast oranı                                |                                                                                                    |
| En boy oranı                                  |                                                                                                    |
| Yansıtma açısı oranı                          |                                                                                                    |
| Ekran boyutu (çapraz)<br>75<br>Ekran mesafesi | cm-305 cm / 30"-120"<br>3 cm-320 cm / 31"-126"<br>arka, tavan, arka tavan<br>otomatik (dikey)<br>elektrikli<br>evet<br>evet<br>evet<br>Linux |
|                                               |                                                                                                    |

#### Ses

| Dahili Hoparlör4 W |
|--------------------|
|--------------------|

#### Bağlantı

| HDMI                      | ×1 ARC ve CEC ile        |
|---------------------------|--------------------------|
| USB-C                     | ×1 (video)               |
| USB-A 2.0                 | ×1 (şarj)                |
| Analog ses çıkışı (3,5 mr | n) ×1                    |
| DC jaki                   | ×1 (güç kaynağı ve şarj) |

#### Güç kaynağı

| Güç kaynağı        | güç adaptörü            |
|--------------------|-------------------------|
| Giriş: 100-240 V~, | 50-60 Hz, 1,5 A (maks)  |
| Çıkış              | : DC 20 V, 3,25 A, 65 W |
| Yerleşik batarya   | 16.500 mAh              |
|                    | 5 saate kadar dayanır   |

#### Ürün ayrıntıları

| Boyutlar (G × D × Y) | 134 × 136 × 47 mm      |
|----------------------|------------------------|
|                      | 5,28 × 5,35 × 1,85 inç |
| Ağırlık              | 850 g / 1,87 lbs       |
| Çalışma sıcaklığı    | 5°C - 35°C             |
| Depolama sıcaklığı   | 60°C altı              |

#### Paket içeriği

PicoPix Max One projeksiyon cihazı, 2 AAA pilli uzaktan kumanda, AC adaptörü, güç fişleri (İngiltere, ABD), seyahat çantası, Hızlı Başlangıç Kılavuzu

## CE beyanı

- Ürün yalnızca USB 2.0 veya üzeri sürüm USB arayüzüne bağlanmalıdır.
- Adaptör ekipmanın yakınında olmalı ve kolayca erişilebilir olmalıdır.
- EUT'nin çalışma sıcaklığı 35°C'yi geçemez ve 5°C'den düşük olmamalıdır.
- Fiş, adaptörün bağlantı kesme cihazı olarak kabul edilir.

# CE

Uygunluk Beyanına www.philips.com sitesinden bakılabilir.

## FCC beyanı

#### 15.19 Etiketleme gereksinimleri.

Bu cihaz, FCC Kurallarının 15. bölümüne uygundur. Çalıştırma, aşağıdaki iki koşula tabidir: (1) Bu cihaz zararlı parazite neden olmamalıdır ve (2) bu cihaz, istenmeyen çalışmaya neden olabilecek parazit dahil olmak üzere alınan her türlü girişimi kabul etmelidir.

#### 15.21 Kullanıcı için bilgiler.

Uyumluluktan sorumlu tarafça açıkça onaylanmayan herhangi bir değişiklik veya modifikasyon, kullanıcının ekipmanı çalıştırma yetkisini geçersiz kılabilir.

#### 15.105 Kullanıcı için bilgiler.

Bu ekipman test edilmiş ve FCC Kurallarının 15. Kısmına göre B Sınıfı dijital cihaz sınırlamalarına uygun olduğu görülmüştür. Bu sınırlar, konut kurulumunda zararlı parazitlere karşı makul koruma sağlamak için tasarlanmıştır. Bu ekipman, telsiz frekansı eneriisi üretir, kullanır ve yayabilir ve talimatlara uygun olarak kurulmaz ve kullanılmazsa telsiz iletisimlerinde zararlı parazitlere neden olabilir. Ancak, belirli bir kurulumda parazit olmayacağına dair bir garanti yoktur. Bu ekipman, radyo veya televizyon alımında zararlı parazite neden olursa (bu, ekipmanı kapatıp açarak belirlenebilir), kullanıcının aşağıdaki önlemlerden bir veya daha fazlasını alarak paraziti gidermeye calışması önerilir:

- Alıcı antenin yönünü veya konumunu değiştirin.
- Ekipman ile alıcı arasındaki mesafeyi artırın.

- Ekipmanı, alıcının bağlı olduğundan farklı bir devre üzerindeki bir prize bağlayın.
- Yardım için satıcınıza veya deneyimli bir radyo/TV teknisyenine danışın.

FCC Kimliği: 2ASRT-PPX520/INT

## Kanada mevzuatına uygunluk

Bu cihaz Industry Canada CAN ICES-3 (B)/ NMB-3(B) ile uyumludur

**RSS-Gen ve RSS-247 beyan:** Bu cihaz Industry Canada RSS standartları ile uyumludur.

Çalıştırma, aşağıdaki iki koşula tabidir:

- 1 Bu cihaz parazite neden olmamalıdır ve
- 2 Bu cihaz, cihazın istenmeyen şekilde çalışmasına neden olabilen girişim dahil her türlü girişimi kabul etmelidir.

## Diğer açıklamalar

Sürdürülebilir kalkınma planının bir parçası olarak çevrenin korunması, Screeneo Innovation SA için temel bir husustur. Screeneo Innovation SA'nın hedefi, çevreye duyarlı sistemler oluşturmaktır. Sonuç olarak, şirketimiz üretimden devreye almaya ve ortadan kaldırmaya kadar bu ürünlerin yaşam döngüsüne çevresel performansları entegre etmeye karar vermiştir.

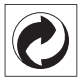

Paketleme: Logonun (yeşil nokta) varlığı, paket kurtarma ve geri dönüşüm alt yapılarını iyileştirmek için onaylanmış bir ulusal kuruluşa katkı ödendiği anlamına gelir. Lütfen bu tür atıklar için yerel olarak belirlenen ayırma kurallarına uyun.

**Piller:** Ürününüzde pil varsa, uygun bir toplama noktasında imha edilmelidir.

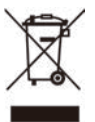

Ürün: Ürün üzerindeki çarpı işaretli çöp kutusu simgesi, ürünün elektrikli ve elektronik ekipman ailesine ait olduğu anlamına gelir. Bu bağlamda, Avrupa yönetmelikleri sizden şu seçenekler doğrultusunda imha etmenizi istemektedir:

- Benzer ekipmanların satın alınması durumunda satış noktalarında.
- Yerel olarak kullanımınıza sunulan toplama noktalarında (bırakma merkezi, seçici toplama vb.).

Böylelikle çevre ve insan sağlığına etki edebilecek Elektrikli ve Elektronik Ekipman Atıklarının yeniden kullanımına ve iyileştirilmesine katkı sağlayabilirsiniz.

Kullanılan kağıt ve karton ambalajlar geri dönüştürülebilir kağıt olarak imha edilebilir. Ülkenizdeki gereksinimlere bağlı olarak plastik ambalajı geri dönüşüme gönderin veya geri dönüştürülemeyen atıklarla birlikte atın.

Ticari markalar: Bu kılavuzda belirtilen referanslar, ilgili şirketlerin ticari markalarıdır. <sup>®</sup> ve ™ ticari markalarının olmaması, bu özel ifadelerin kullanımı serbest ticari markalar olduğu varsayımına sebep olamaz. Burada kullanılan diğer ürün adları yalnızca tanımlama amaçlıdır ve ilgili sahiplerinin ticari markaları olabilir. Screeneo Innovation SA, bu markalarla ilgili her türlü hakkı reddeder.

Screeneo Innovation SA ve bağlı kuruluşları, bu ürünün alıcısına veya üçüncü şahıslara, kaza, bu ürünün yanlış kullanımı veya kötüye kullanılması veya bu üründe yetkisiz modifikasyonlar, onarımlar veya değişiklikler veya Screeneo Innovation SA işletim ve bakım talimatlarına tam olarak uyulmaması sonucunda alıcı veya üçüncü şahıslar tarafından maruz kalınan zararlardan, kayıplardan, maliyetlerden veya masraflardan sorumlu olmayacaktır.

Screeneo Innovation SA, orijinal Screeneo Innovation SA/PHILIPS ürünleri veya Screeneo Innovation SA/PHILIPS onaylı ürünler olarak belirtilenler dışında herhangi bir opsiyonun veya herhangi bir sarf malzemesinin kullanılmasından kaynaklanan hasar veya sorunlardan sorumlu olmayacaktır.

Screeneo Innovation SA, Screeneo Innovation SA/PHILIPS ürünleri olarak belirtilenler dışındaki herhangi bir arayüz kablosunun kullanımı sonucu ortaya çıkan, elektromanyetik parazitten kaynaklanan herhangi bir hasardan sorumlu tutulamaz. Tüm hakları saklıdır. Bu yayının hiçbir bölümü, Screeneo Innovation SA'nın önceden yazılı izni olmaksızın çoğaltılamaz, erişim sisteminde saklanamaz veya elektronik, mekanik, fotokopi, kayıt veya başka bir şekilde herhangi bir şekilde iletilemez. Burada yer alan bilgiler yalnızca bu ürünle kullanılmak üzere tasarlanmıştır. Screeneo Innovation SA. bu bilgilerin başka cihazlara uygulanmasından sorumlu değildir.

Bu kullanım kılavuzu, sözleşme anlamına gelmeyen bir belgedir.

Hatalar, baskı hataları ve değişiklikler olabilir. Telif Hakkı © 2020 Screeneo Innovation SA.

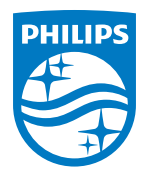

### Screeneo Innovation SA

Route de Lully 5c - 1131 Tolochenaz - Switzerland

Philips and the Philips Shield Emblem are registered trademarks of Koninklijke Philips N.V. used under license. Screeneo Innovation SA is the warrantor in relation to the product with which this booklet was packaged.